# **Scenarios**

- Create a Scenario
- · Creating spreadsheets for a Scenario
- Download Scenario Spreadsheets to Excel
- Upload and Replace a Scenario spreadsheet
- Promote a Scenario
- Delete a Scenario

The Budgeting module may store multiple scenarios. Generally, a single scenario will be sufficient. However, special circumstances may require multiple scenarios based on different assumptions. For example, you may wish to create a scenario for "Assuming Levy Passes" and another "As suming Levy Fails".

Each scenario consists of one or more budgeting Excel spreadsheets. A district may choose to use a single spreadsheet containing all accounts, or create a separate sheets for different management areas. For example, you might create a sheet for the high school, each elementary building and athletics. Each principal or supervisor could work on their own portion of the budget. Once the budgets are completed they can be loaded back into the system.

Once a scenario is completed and approved, a scenario can be "promoted" to the proposed amounts on the budget and revenue accounts.

### Create a Scenario

- 1. From the menu, select 'Budgeting' and click on 'Scenarios'. This will display the existing scenarios on the grid.
- Create 2. To create a scenario, click on
  - 1. Enter a name for the scenario.

2. Enter a d

| Budgeting Sce | enario                      |   |          | + × |
|---------------|-----------------------------|---|----------|-----|
| ✓ Save        | Ø Cancel                    |   |          |     |
| Name          | HS Budgets                  |   |          |     |
| Description   | Budgets for the High School |   |          |     |
|               |                             |   |          |     |
| Budaetina SI  | heets                       |   |          |     |
|               | Chart Name                  |   | -        |     |
|               | Sheet Name                  |   | Filename |     |
|               | Sneet Name                  | - | Filename |     |

continue on by creating budgeting spreadsheets for this scenario using the

ing spreadsheets at a later time; or ind create + Create

option.

## Creating spreadsheets for a Scenario

When editing a scenario, click on

+ Create

at the bottom of the screen to create a budgeting sheet for the scenario.

- 1. Select the type of Budgeting Sheet: Budget or Anticipated Revenue.
- 2. A predefined set of properties are displayed. From there, you can add or remove the properties you would like included on the spreadsheet.

| idget 🔻 She                                                                        | HS Athletics      | ✓ Save Sheet Restore Defaults |        |  |
|------------------------------------------------------------------------------------|-------------------|-------------------------------|--------|--|
| elect Properties Configure Fi                                                      | Iters             |                               |        |  |
| operties:                                                                          | Display Name      | Description                   | Remove |  |
| Active                                                                             | ld                | id                            | ×      |  |
| Appropriation                                                                      | Fund              | Fund                          | ×      |  |
| Code                                                                               | Func              | Func                          | ×      |  |
| Code 1                                                                             | Object            | Object                        | ×      |  |
| Current Encumbrance                                                                | SCC               | SCC                           | ×      |  |
| Current Pre Encumbrance<br>Date                                                    | Subject           | Subject                       | ×      |  |
| Date Range                                                                         | OPU               | OPU                           | ×      |  |
| Expenditures Prior Year Er                                                         | IL                | IL                            | ×      |  |
| Forecast Record<br>Full Account Code                                               | Job               | Job                           | ×      |  |
| Future Encumbrance                                                                 | Description       | Description                   | ×      |  |
| Future Year Encumbrance                                                            | FYTD Expendable   | FYTD Expendable               | ×      |  |
| FYTD Additions<br>FYTD Adjustments                                                 | FYTD Expended     | FYTD Expended                 | ×      |  |
| FYTD Appropriated                                                                  | Encumbrance       | Encumbrance                   | ×      |  |
| FYTD Expendable                                                                    | FYTD Unencumbered | FYTD Unencumbered             | ×      |  |
| FYTD Expended                                                                      |                   |                               |        |  |
| FYTD Unencumbered<br>Gaap Initial Estimate<br>Gaap Original Budget<br>Gaap Revised |                   |                               |        |  |

3. Click on 'Configure Filters' tab if you would like to filter data being extracted.

| te New Budgeting Sheet                                                                                    |                        |                    |              |        |
|----------------------------------------------------------------------------------------------------|------------------------|--------------------|--------------|--------|
| lect Type                                                                                                 |                        |                    |              |        |
| Budget 🔻 s                                                                                                | heet Name HS Athletics | ✓ Save Sheet Resto | re Defaults  |        |
| Select Properties Configure                                                                               | Filters                |                    |              |        |
| Properties:                                                                                               | Display Name           | Operation          | Filter Value | Remove |
| Accounts Active                                                                                           | Fund                   | Equals             | 300          | ×      |
| Appropriation                                                                                             | Scc                    | Equals 🔻           | 9500         | ×      |
| Func<br>Fund<br>Id<br>Job<br>Object<br>Opu<br>Scc<br>Subject<br>Transaction Indicator<br>Code 1<br>Code 2 |                        |                    |              |        |

4. To save the spreadsheet, enter a name under 'Sheet Name'. Click on 

Save Sheet
to save your budgeting sheet to the
scenario. A 'Confirm Sheet Creation' box will appear. Click on

Create New Budgeting Sheet

+ ×

| Select Type                                                                                                    |                                       |                     |                                                                                                    |                                                                                                    |            |
|----------------------------------------------------------------------------------------------------|---------------------------------------|---------------------|----------------------------------------------------------------------------------------------------|----------------------------------------------------------------------------------------------------|------------|
| Budget V She                                                                                                    | eet Name HS Athletics                 | ✓ Save Sheet Restor | re Defaults                                                                                                    |                                                                                                    |            |
| Select Properties Configure Fi                                                                                                    | itters                                |                     |                                                                                                    |                                                                                                    |            |
| Properties:                                                                                                    | Display Name                          | Operation           | Filter Value                                                                                                    | Remove                                                                                                    |            |
| Accounts     Active                                                                                                    | Fund                                  | Equals 🔻            | 300                                                                                                    | ×                                                                                                    |            |
| Appropriation     Cash Account                                                                                                    | Scc                                   | Equals              | 9500                                                                                                    | ×                                                                                                    |            |
| Code     Account Valid     Fund     Fund     Id     Job     Object     Opu     Scc     Subject     Transaction Indicator     Code 1     Code 2     Current Encumbrance     Current Pre Encumbrance     Date Range     Description     Filter     Full Account Code     Future Pre Encumbrance     Future Pre Encumbrance     Future Pre Encumbrance     Future Pre Encumbrance     Future Pre Encumbrance     Future Vale Encumbrance     Future Vale Encumbrance     Future Vale Encumbrance     Future Pre Encumbrance     Future Pre Encumbrance     Future Pre Encumbrance     Future Vale Encumbrance     Future Vale Encumbrance     Future Vale Encumbrance     Future Vale Encumbrance     Future Pre Encumbrance     Future Pre Encumbrance     Future Pre Encumbrance     FYTD Adjustments     FYTD Adjustments     FYTD     Fythent     FYTD     Fythent     Fythent     FYTD     Fythent     Fythent     FYTD     Fythent     Fythent     Fyth | Load Saved Query V C Enter Query Name | Save Quer           | Confirm Sheet Creation<br>Creation of a new budgeting sheet v<br>may take several minutes. You may<br>browser tab while this process comp<br>creation please click the 'Create' but | + Higt<br>+ ×<br>Aill run in the background and<br>continue working in another<br>letes. To confirm sheet<br>ton.<br>( Cancel + Create | Schec<br>1 |

4. The new budgeting sheet will be displayed under the Budgeting Sheets table. Click on scenario.

Save to save the changes made to the

| Budgetin    | g Sce   | enario |                        |                                    | + 3 |
|-------------|---------|--------|------------------------|------------------------------------|-----|
| <b>~</b> \$ | ave     | Ø Ca   | ncel                   |                                    |     |
| Name        |         | HS Bu  | idgets                 |                                    |     |
| Descri      | ption   | Budge  | ts for the High School |                                    |     |
| Budge       | ting Sł | neets  | Sheet Name 🔺           | Filename                           | =   |
| ±           | ±       | 0      | HS Athletics           | HS Athletics-createdFromQuery.xlsx |     |
|             |         |        |                        |                                    |     |
|             |         |        |                        |                                    |     |
|             |         |        |                        |                                    |     |
| <b>+</b> C  | reate   | Uploa  | ad                     |                                    |     |

### **Download Scenario Spreadsheets to Excel**

۲ 1. Click on to view the scenario.

+ Create Upload

- Click on to download a specific spreadsheet in the scenario to your computer. Save the spreaadsheet and open it in EXCEL.
   Enter in your proposed amounts. For this example, the NYP-2018 is used to enter next year proposed amounts for FY2018. You can enter each NYP amount manually or, in my example below, use a calculated formula (highlighted in yellow), to mass-calculate a percentage.
- 4. Once completed, save the change to the Excel spreadsheet.

| X  | 🛃 🧐 🛪 🕅 🛪 📔 🐨 🕹 HS Athletics - Microsoft Excel         |               |                       |           |            |        |      |            |               |       |       |        |            |                      |                      |                                 |                   |                 |
|----|--------------------------------------------------------|---------------|-----------------------|-----------|------------|--------|------|------------|---------------|-------|-------|--------|------------|----------------------|----------------------|---------------------------------|-------------------|-----------------|
|    | File Home Insert Page Layout Formulas Data Review View |               |                       |           |            |        |      |            |               |       |       |        |            |                      |                      |                                 |                   |                 |
|    | Cut                                                    | Calibri       | * 11                  | • A       | Ă AŬ       | = =    | =    | \$\$/~~    | ∎ w           | rap 1 | Fext  |        | Number     | Ŧ                    |                      | s                               | Normal Ba         | d               |
| Pa | aste 💞 Format P                                        | ainter B Z    | <u>u</u> - <u>u</u> - | <u></u> * | <u>A</u> - | ≣≣     | ≣    | < <b>1</b> | • <b>a•</b> M | erge  | & Cei | nter 🝷 | \$ - %     | • •.0 .00<br>.00 →.0 | Conditio<br>Formatti | onal Format<br>ing ≠ as Table ≠ | Neutral Ca        | lculation       |
|    | Clipboard                                              | - Gi          | Font                  |           | G.         |        |      | Alignme    | nt            |       |       | - Fa   | Numb       | er 🕞                 |                      |                                 | Styles            |                 |
|    | N2                                                     | <b>▼</b> (*   | ∫x <mark>=</mark> SUM | (J2*1.    | 03)        |        |      |            |               |       |       |        |            |                      |                      |                                 |                   |                 |
|    |                                                        | А             |                       | В         | С          | D      | E    | F          | G             | Н     | 1     |        | J          | К                    |                      | L                               | М                 | N               |
| 1  | id                                                     |               |                       | Fund      | Func       | Object | SCC  | Subject    | OPU           | IL    | Job   | FYTD B | Expendable | FYTD Expe            | nded Er              | ncumbrance                      | FYTD Unencumbered | NYP-2018        |
| 2  | 0fb77b69-3f71                                          | -4eda-93ce-8d | d3a88af105f           | 300       | 4510       | 890    | 9500 | 000000     | 200           | 00    | 000   |        | 500.00     | )                    | 64.52                | 0.00                            | 435.4             | 3 <b>515.00</b> |
| 3  | 14503ebb-1cc2                                          | 2-4be3-ade4-5 | 116dbc56490           | 300       | 4540       | 260    | 9500 | 000000     | 200           | 00    | 000   |        | 25.00      | )                    | 6.47                 | 10.30                           | 8.2               | 3 25.75         |
| 4  | 1499fd51-5943                                          | -4b7b-bddf-8l | b20204afa7c           | 300       | 4540       | 890    | 9500 | 000000     | 200           | 00    | 000   |        | 500.00     | )                    | 0.00                 | 0.00                            | 500.0             | 515.00          |
| 5  | 169d2016-b75                                           | 6-4441-b66b-1 | 0900f9d16eb           | 300       | 4540       | 143    | 9500 | 000000     | 200           | 00    | 000   |        | 1750.00    | ) 3                  | 579.84               | 0.00                            | 1170.1            | 5 1802.50       |
| 6  | 1ffacb1a-46e8                                          | -45dd-84a9-14 | 626392aea6            | 300       | 4530       | 223    | 9500 | 000000     | 200           | 00    | 000   |        | 100.00     | )                    | 35.27                | 0.00                            | 64.7              | 3 103.00        |

#### **Upload and Replace a Scenario spreadsheet**

- 1. Click on *to edit the Scenario you want to upload the spreadsheet into.*
- 2. Click on 🚢 to upload and replace the existing budgeting spreadsheet. A confirmation box is displayed stating it will overwrite the existing spreaadsheet.

| Budgeting Sce | nario |                        |                                    | + 3 |
|---------------|-------|------------------------|------------------------------------|-----|
| ✓ Save        | Ø Ca  | ncel                   |                                    |     |
| Name          | HS Bu | dgets                  |                                    |     |
| Description   | Budge | ts for the High School |                                    |     |
| Budgeting St  | ieets |                        |                                    |     |
|               |       | Sheet Name *           | Filename                           | =   |
| <u>±</u> ±    | Θ     | HS Athletics           | HS Athletics-createdFromQuery.xlsx |     |
|               |       |                        |                                    |     |

| Confirm            | ×                                                                                                    |
|--------------------|----------------------------------------------------------------------------------------------------|
| Warning: This oper | ation will overwrite existing sheet. Replace current sheet?                                            |
|                    |                                                                                                    |
|                    | Cancel Ok                                                                                              |
| A 'Budgeting Scer  | nario' box will then be displayed. Click on Choose File to upload the saved spreadsheet on your comput |
| Budgeting Sce      | enario                                                                                                 |
| Sheet Name *       | HS Athletics                                                                                           |
| Description        |                                                                                                    |
|                    |                                                                                                    |
|                    |                                                                                                    |
| Upload             | Choose File HS Athletics.xlsx Start Upload                                                             |
|                    | Ø Cancel                                                                                               |
| Next, click on     | Start Upload . The existing budgeting sheet has now been updated.                                      |
| . Click on Sa      | to save the changes to your scenario.                                                                  |

#### **Promote a Scenario**

1. Click on **\*** to promote all spreadsheets in the scenario to proposed amounts. A 'Confirm Promote' box will appear warning that if any existing proposed amounts exist, they will be replaced with the new figures. Click on **Promote**.

| + Create                                              |                              |                         |                                                                                     |                             |
|-------------------------------------------------------|------------------------------|-------------------------|-------------------------------------------------------------------------------------|-----------------------------|
|                                                       |                              |                         | Name                                                                                | Description                 |
| <u>↑</u> ③                                            | ľ                            | 0                       | HS Budgets                                                                          | Budgets for the High School |
| rm Promote<br>otion will replac<br>ntries in this sce | e existing p<br>enario to pr | proposed a<br>oposed an | amounts for fiscal years related to this scenario. Are you sure you want to nounts? | + ×<br>o promote            |
|                                                       |                              |                         | Ø Cancel P                                                                          | Promote                     |

2. Once the amounts have been promoted, they will be available to view under the Proposed Amounts option under Budgeting. Click on Pr oposed Amounts for more information about the 'Proposed Amounts' option under the Budgeting menu.

| Proposed Budgets Proposed Anticipated Revenues |        |       |      |      |         |           |        |      |         |     |    |     |        |      |
|------------------------------------------------|--------|-------|------|------|---------|-----------|--------|------|---------|-----|----|-----|--------|------|
| Propose                                        | d Budg | gets  |      |      |         |           |        |      |         |     |    |     |        |      |
|                                                |        |       |      |      |         |           |        |      |         |     |    |     |        |      |
| +                                              | Creat  | te Aj | oply | Fis  | scal Ye | ar 2018 🔻 |        |      |         |     |    |     |        |      |
|                                                |        |       |      | Fund |         | Func      | Object | SCC  | Subject | OPU | IL | Job | Amount |      |
|                                                |        |       |      |      |         |           |        |      |         |     |    |     |        |      |
| ۲                                              | ) [    | 8 0   |      | 300  |         | 4540      | 490    | 9500 | 000000  | 200 | 00 | 000 |        | 0.00 |
| ۲                                              |        | 8 0   |      | 300  |         | 4510      | 590    | 9500 | 000000  | 200 | 00 | 000 | 2,57   | 5.00 |
| ۲                                              |        | 0     |      | 300  |         | 4530      | 223    | 9500 | 000000  | 200 | 00 | 000 | 10     | 3.00 |
| ۲                                              |        | 0     |      | 300  |         | 4520      | 223    | 9500 | 000000  | 200 | 00 | 000 | 5      | 1.50 |

## Delete a Scenario

- 1. Search desired scenario to delete.
- 2. Click on Stochastic to delete the scenario. Click on 'delete' to confirm deletion.